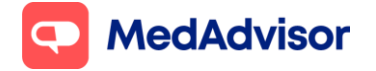

SMS reminders Quick Start Guide (VI) Current as of 29/11/2021

# **SMS service** Quick Start Guide

## Contents

- **1.** Sign up customers to SMS service
- 2. Processing SMS orders in PlusOne.
- **3.** Logging deferred scripts.
- **4.** Upgrade SMS customers to the App
- **5.** Frequently Asked Questions

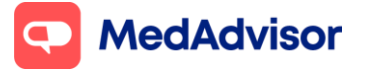

# <u>1. Sign up customers to SMS service</u>

- 1. Click Sign up Customers on the left hand menu of PlusOne
- 2. Select a recent customer OR search by customer name.

| Last name |                     | First nar    | me             |               |          | Addres                                  | 55                               |                    |              | м | lobile |
|-----------|---------------------|--------------|----------------|---------------|----------|-----------------------------------------|----------------------------------|--------------------|--------------|---|--------|
| SMITH     |                     | MARCUS       |                |               |          | 30 ANG                                  | LE ST RACE                       | COURSE BAY 5291    |              |   |        |
|           |                     |              |                |               |          |                                         |                                  |                    |              |   |        |
|           | Sign-Up Patier      | nt           |                |               |          |                                         |                                  |                    | ×            |   |        |
|           | Channel Preferen    | ce           |                |               |          |                                         |                                  |                    |              |   |        |
|           | ОАрр                |              | SMS            |               |          | OLandline                               |                                  | ⊖ Script Tra       | cker         |   |        |
|           |                     |              |                |               |          |                                         |                                  |                    |              |   |        |
|           | Patient Details     |              |                |               | S        | ietup                                   |                                  |                    |              |   |        |
|           | Title               | Mr           |                | ~             |          | Use the channel                         | options to set                   | up 🧲               | a            |   |        |
|           | First Name          | MARCUS       |                |               |          | automated remind<br>deferred scripts fo | ters and manu<br>or this patient | ually              |              |   |        |
|           | Last Name           | SMITH        |                | _             |          |                                         |                                  |                    |              |   |        |
|           | Last Hanie          | - Comment    |                | _             |          | Deferred Script                         | 5                                | Manual Message     | E#           |   |        |
|           | Mobile              | 0430512665   |                |               |          |                                         | 2                                |                    | 500          |   |        |
|           | Email               |              |                |               |          | Advanced Option                         | ns 🚱                             | Message History    |              |   |        |
|           |                     |              |                |               |          |                                         | A 62                             | -                  | -0           |   |        |
|           | Staff Initials      | DL Patient C | onsent provide | d.            |          | Queued Message                          | es 🔚                             |                    |              |   |        |
|           |                     |              |                |               |          |                                         | en                               |                    |              |   |        |
|           | Drug (click to edit | )            | Rx on File     | Qty I         | Rpts Rem | Last Dispensed                          | Rpt Cycle (                      | days) Next Rpt Due | Instructions |   |        |
|           | PLAVIX TAB 7        | 5mg          |                | 28 5          |          | 17/8/2021                               | 28                               | 14/9/2021          | Take ONE t   |   |        |
|           |                     | 10mg         |                | 100 3<br>30 5 |          | 17/8/2021                               | 30                               | 16/9/2021          | Take ONE t   |   |        |
|           |                     |              |                |               |          | 1.1000.0000                             |                                  |                    |              |   |        |
|           |                     |              |                |               |          |                                         |                                  |                    |              |   |        |
|           |                     |              |                |               |          |                                         |                                  |                    |              |   |        |
|           |                     |              |                |               |          |                                         |                                  |                    |              |   |        |
|           |                     |              |                |               |          |                                         |                                  |                    |              |   |        |
|           |                     |              |                |               |          |                                         |                                  |                    |              |   |        |
|           |                     |              |                |               |          |                                         |                                  |                    |              |   |        |
|           |                     |              |                |               |          |                                         |                                  |                    |              |   |        |
|           |                     |              |                |               |          |                                         |                                  |                    |              |   |        |
|           |                     |              |                |               |          |                                         |                                  |                    |              |   |        |
|           | Decline             |              | Select         | All           | Unselect | All                                     |                                  | OK                 | Cancel       |   |        |
|           |                     |              |                |               |          |                                         |                                  |                    |              |   |        |
|           |                     |              |                | _             |          |                                         |                                  |                    |              |   |        |
|           |                     |              |                |               |          |                                         |                                  |                    |              |   |        |

- 3. Under Channel Preference, select SMS
- 4. Enter the patient mobile number and staff initials (to confirm consent)
- 5. Select the medication(s) you would like the patient to receive SMS reminder for, select whether the script is on file, and click OK
- 6. Patients will now receive SMS communications for script reminders, pharmacy communications and relevant health information.

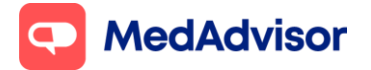

# 2. Processing SMS orders in PlusOne

- 1. When orders are received, a **pop-up notification** will appear on the bottom right hand side of your computer screen
- 2. Click on the pop-up or launch PlusOne to view the order in the Inbox

|                                 | Print        | Orders<br>Reports | Refresh<br>List                                                                   | Manage<br>Deliveries                                                                    |             |                       |                  |
|---------------------------------|--------------|-------------------|-----------------------------------------------------------------------------------|-----------------------------------------------------------------------------------------|-------------|-----------------------|------------------|
| Inbox<br>O<br>Sign-Up Customers | Inbox        | Completed         | Sent                                                                              | Scheduled                                                                               |             |                       |                  |
| Manage Customers                | C TEST. PRIV | /ATE              | ROSUVASTATIN (<br>YES                                                             | ACTAVIS) 10 TAB 10mg                                                                    | <u>View</u> | 17/8/2021 1:20:08 PM  | Ready to Collect |
| Communications                  |              | SOR               | Current technical<br>MedAdvisor is aw<br>service due to teo<br>will provide an up | I Issues<br>vare of disruption to<br>chnical difficulties, we<br>date when resolved. We | <u>View</u> | 17/8/2021 10:37:30 AM | <u>Dismiss</u>   |
| Manage Prescribers              |              | SOR               | FYCOMPA® and '<br>August<br>Thank you for you<br>support of patient               | You Program - ending 31<br>Ir participation and<br>Is through this program              | <u>View</u> | 17/8/2021 9:25:18 AM  | <u>Dismiss</u>   |
| Business Insights               | 🖨 MEDADVI    | SOR               | Live Webinar Ma<br>presented by Ph<br>Service<br>We want to support               | naging Stress<br>armacists' Support<br><br>ort you deliver a                            | <u>View</u> | 13/8/2021 10:55:02 A. | <u>Dismiss</u>   |
| ? Training                      |              | SOP               | PlusOne COVID-1<br>PlusOne now sup                                                | 9 update<br>ports upload to AIR and                                                     | View        | 11/8/2021.11:10:21 AM | Diemiee          |

- 3. Dispense and prepare the items in the order.
- 4. Once dispensed, click Ready to Collect

(For a more detailed view of the order, click **view**)

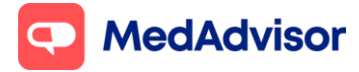

# **<u>3. Logging deferred scripts</u>**

If a customer asks to leave a script on file that does NOT need to be dispensed immediately, log the deferred script in PlusOne so the total number of repeats available to the customer will be accurate

## **Option 1**

1. Log the deferred script in your dispense system – this will update the customer's total number of repeats automatically

#### **Option 2**

- 1. Go to Manage Customers in the left hand menu of PlusOne
- 2. Search for the customer and double click to launch the Patient Details window
- 3. Under Setup, click Deferred Script
- 4. Enter the details of the deferred script and click Submit

| ○ ▲             | () CHC                  | 01                                                               | O Seriet Treater    |
|-----------------|-------------------------|------------------------------------------------------------------|---------------------|
| App             | @ 5M5                   | Candline                                                         |                     |
| atient Detai    | ls                      | Setup                                                            |                     |
| itle            | Mr ~                    | Use the channel options to se                                    | tup 📃               |
| irst Name       | MARCUS                  | automated reminders and man<br>deferred scripts for this patient |                     |
| ast Name        | SMITH                   |                                                                  |                     |
| obile           | 0430512752              | Deferred Script                                                  | Manual Message      |
| mail            |                         | Advanced Options                                                 | Message History     |
|                 | PlusOne Deferred Script |                                                                  | ×                   |
| taff Initials   | Drug                    | Rots Rem Otv                                                     |                     |
| un (oliok to or | LIPITOR TAB 10MG        | 6 30                                                             | Pat Due Indentional |
| PLAVIX TAR      | 75ma Prescribed         | Next Repeat                                                      | 1021 Take ONE t     |
| DIABEX TAB      | 500m 17/08/2021         | 16/09/2021                                                       | 1021 Take ONE t     |
| LIPITOR TAE     | 3 10mg                  | 10/03/2021                                                       | 2021 Take ONE t     |
|                 |                         | Submit                                                           | Cancel              |
|                 | L                       |                                                                  |                     |
|                 |                         |                                                                  |                     |
|                 |                         |                                                                  |                     |
|                 |                         |                                                                  |                     |
|                 |                         |                                                                  |                     |
|                 |                         |                                                                  |                     |
|                 |                         |                                                                  |                     |
|                 |                         |                                                                  | >                   |
|                 |                         |                                                                  |                     |
|                 |                         | Linselect áll                                                    | OK Cancel           |
| ) and the       | Select All              | WITH WITH THE                                                    |                     |
| )ecline         | Select All              |                                                                  |                     |

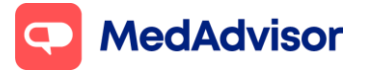

## 4. Upgrade SMS customers to the App

Signing up customers to the App has many benefits, including a better user experience for the customer and no SMS costs for the pharmacy.

- 1. Go to Manage Customers in the left hand menu of PlusOne
- 2. Search for the customer who you want to upgrade to the App
- 3. Under Channel Preferences, select App instead of SMS
- 4. Under Set Up select Instant Sign-Up, enter Staff Initials and click OK.

| Last Name         | PluiDne App ID                           | Display:                                 | All > ~ Display: (All) | * dd Group |                                 |
|-------------------|------------------------------------------|------------------------------------------|------------------------|------------|---------------------------------|
| Enal Address      | Patient Details                          |                                          |                        | × Group    |                                 |
| Medicate Number   | () Eligible Services (2)                 |                                          | Deta                   | ds         |                                 |
|                   | Ohannel Pieterence O SMS                 |                                          | O Script Tracker       |            |                                 |
| Name              |                                          |                                          |                        | pe         | Address                         |
| 5 🥅 SMITH, MARCUS | Patient Details                          | Setup                                    |                        |            | 30 ANGLE ST RACECOURSE BAY 5291 |
| ribers            | Title Mr.                                | Instant Sign-Up                          | ·                      |            |                                 |
|                   | First Name MARCUS                        | O Activation Code                        |                        |            |                                 |
|                   | Last Name SMITH                          | Carer modes                              |                        |            |                                 |
|                   | Mobile 0430512752                        | Sign-Up the pati<br>Patient will receive |                        |            |                                 |
|                   | Email                                    |                                          |                        |            |                                 |
|                   |                                          |                                          |                        |            |                                 |
|                   | Staff Initials Patient consent provided. |                                          |                        |            |                                 |
|                   | Drug                                     | Qty Rpt:                                 | s Rem Last Dispensed   |            |                                 |
|                   | PLAVIX TAB 75mg                          | 28 5                                     | 17/8/2021              |            |                                 |
|                   | DIABEX TAB 500mg                         | 100 3                                    | 17/8/2021              |            |                                 |
|                   | Linter the long                          | 30 3                                     | 177072021              |            |                                 |
|                   |                                          |                                          |                        |            |                                 |
|                   |                                          |                                          |                        |            |                                 |
|                   |                                          |                                          |                        |            |                                 |
|                   |                                          |                                          |                        |            |                                 |
|                   |                                          |                                          |                        |            |                                 |
|                   |                                          |                                          |                        |            |                                 |
|                   |                                          |                                          | OK                     |            |                                 |
|                   | L service Labert ordu-nb                 |                                          | UN                     |            |                                 |

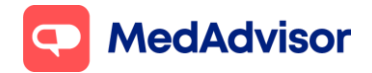

## **5. Frequently asked questions**

## How do I adjust the timing or position of the pop up notifications

Go to PlusOne > Settings > Notification Options

## Can I update the wording of SMS reminder messages?

Yes, go to PlusOne (on the main computer) > Settings > SMS options > Edit message template

## Can I change the time when SMS reminders are sent?

Yes, go to PlusOne (on the main computer) > Settings > SMS options > Reminder schedule options

## How do I remove a customer from the SMS service?

Go to PlusOne > Manager customers > Select the customer > Click Decline on the bottom left hand corner

#### How much does it cost to send an SMS?

SMS fee per message: 0-500 = 16c, 501-1000 = 14c, 1001+ = 12c (excl. GST). SMS fees are based on the number of standard characters per message (sent per month).

For pharmacies with Premium subscription, you will receive up to \$10 SMS credit per month.

For more information MedAdvisor PlusOne Pricing (mymedadvisor.com)